## **FORM 13**

## Tips for searching for a vendor:

| Search: Vendor Numbe         | r               |                     |                     |                     |                |         |
|------------------------------|-----------------|---------------------|---------------------|---------------------|----------------|---------|
| Search Criteria              |                 | Personal Value List | Hide Search Criteri | a 🄑 🕜               |                |         |
| Further Search Helps: Vendor | s (General)     |                     | ¥                   |                     |                |         |
| Search term                  | ~               | is                  | ~                   |                     |                | ••      |
| Country                      | ~               | is                  | ~                   |                     | ل              | $\odot$ |
| Postal Code                  | ~               | is                  | ~                   |                     |                | $\odot$ |
| City                         | ~               | is                  | ~                   |                     |                | 00      |
| Search Clear Entries R       | eset to Default |                     |                     | ☑ Maximum Number of | f Results: 500 |         |

Search in the "Search term" field and not the "Name" field.

## Next page to "How to search by "Tax ID" Number"

## How to search by "Tax ID" Number:

If the vendor is set up with a Social Security Number, search under the field "**Tax Number 1**"

If the vendor is set up with an Employer Identification Number, search under the field "**Tax Number 2**"

| Search                                                                                                    | . vendor Number                                                                                                    |              |                                                      |                                                                                                    |                                 |                                                                                                    |
|----------------------------------------------------------------------------------------------------|----------------------------------------------------------------------------------------------------|--------------|------------------------------------------------------|----------------------------------------------------------------------------------------------------|---------------------------------|----------------------------------------------------------------------------------------------------|
| Searc                                                                                                    | h Criteria                                                                                                    |              |                                                      |                                                                                                    | Personal Value List Hide Sear   | rch Criteria 🔑 🔞                                                                                                    |
| Further S                                                                                                    | Search Helps: UM Sea                                                                                                    | arch by Vend | or Tax ID                                            | ۷                                                                                                    |                                 |                                                                                                    |
| Tax Nu                                                                                                    | mber 1                                                                                                    |              | ✓ is                                                 | ~                                                                                                    |                                 | 00                                                                                                    |
| Tax Nu                                                                                                    | mber 2                                                                                                    | ,            | ✓ is                                                 | ~                                                                                                    | ·                               |                                                                                                    |
| Vendor                                                                                                    | ſ                                                                                                    |              | ✓ is                                                 | ~                                                                                                    |                                 | 00                                                                                                    |
|                                                                                                    |                                                                                                    |              |                                                      |                                                                                                    | ✓ Maximum Number of Results:    | 500                                                                                                    |
| Search                                                                                                    | h Clear Entries Re                                                                                                    | eset to Defa | ult                                                  |                                                                                                    |                                 |                                                                                                    |
| Could                                                                                                    |                                                                                                    |              |                                                      |                                                                                                    |                                 |                                                                                                    |
|                                                                                                    |                                                                                                    |              |                                                      |                                                                                                    |                                 |                                                                                                    |
| : up the dasł                                                                                                    | nes appropri                                                                                                    | iately:      |                                                      |                                                                                                    |                                 |                                                                                                    |
|                                                                                                    |                                                                                                    | -            |                                                      |                                                                                                    |                                 |                                                                                                    |
|                                                                                                    |                                                                                                    | -            |                                                      |                                                                                                    |                                 |                                                                                                    |
| Search: Ve                                                                                                    | andor Number                                                                                                    | -            |                                                      |                                                                                                    |                                 | <b>×</b>                                                                                                    |
| Search: Ve<br>Search C                                                                                                    | endor Number<br>Criteria                                                                                                    |              |                                                      |                                                                                                    | Personal Value List Hide Search | Criteria 🎉 🕜                                                                                                    |
| Search: Ve<br>Search C<br>Further Search                                                                                           | endor Number<br>Criteria<br>Th Helps: UM Search b                                                                                              | by Vendor Ta | ax ID                                                | ~                                                                                                    | Personal Value List Hide Search | Criteria 🎉 🝞                                                                                                    |
| Search: Ve<br>Search C<br>Further Searc<br>Tax Numbe                                                                               | endor Number<br>Sriteria<br>Sh Helps: UM Search b                                                                                              | by Vendor Ta | ax ID<br>is                                          | ×<br>123                                                                                                    | Personal Value List Hide Search | Criteria 🔑 🕜                                                                                                    |
| Search: Ve<br>Search C<br>Further Searc<br>Tax Numbe<br>Tax Numbe                                                                  | endor Number<br>Criteria<br>th Helps: UM Search b<br>r 1<br>r 2                                                                                | by Vendor Ta | ax ID<br>is                                          | ×<br>123                                                                                                    | Personal Value List Hide Search | Criteria 🎾 🕜                                                                                                    |
| Search: Ve<br>Search C<br>Further Searc<br>Tax Numbe<br>Tax Numbe<br>Vendor                                                        | endor Number<br>Criteria<br>In Helps: UM Search b<br>r 1<br>r 2                                                                                | by Vendor Ta | ax ID<br>is<br>is                                    | <ul> <li>123</li> <li>123</li> <li>124</li> </ul>                                                                                                    | Personal Value List Hide Search | Criteria 🔑 🕜                                                                                                    |
| Search: Ve<br>Search C<br>Further Searc<br>Tax Numbe<br>Tax Numbe<br>Vendor                                                        | endor Number<br>Criteria<br>In Helps: UM Search b<br>r 1<br>r 2                                                                                | by Vendor Ta | ax ID<br>is<br>is                                    | <ul> <li>123</li> <li>12</li> <li>12</li> </ul>                                                                                                    | Personal Value List Hide Search | Criteria 🔑 🖓                                                                                                    |
| Search: Ve<br>Search C<br>Further Searc<br>Tax Numbe<br>Tax Numbe<br>Vendor                                                        | endor Number<br>Criteria<br>In Helps: UM Search b<br>In 1<br>In 2                                                                              | by Vendor Ta | ax ID<br>is<br>is                                    | <ul> <li>123</li> <li>123</li> <li>2</li> </ul>                                                                                                    | Personal Value List Hide Search | Criteria 🎤 🕜                                                                                                    |
| Search: Ve<br>Search C<br>Further Searc<br>Tax Numbe<br>Tax Numbe<br>Vendor<br>Search: V                                           | endor Number<br>Criteria<br>th Helps: UM Search the<br>r 1<br>r 2<br>Yendor Number                                                             | by Vendor Ta | ax ID<br>is<br>is                                    | <ul> <li>▼</li> <li>123</li> <li>▼</li> <li>▼</li> <li></li> </ul>                                                                                                    | Personal Value List Hide Search | <ul> <li>□ ×</li> <li>Criteria</li></ul>                                                                                                    |
| Search: Ve<br>Search C<br>Further Search<br>Tax Numbe<br>Tax Numbe<br>Vendor<br>Search: V<br>Search                                | endor Number<br>Criteria<br>th Helps: UM Search b<br>r 1<br>r 2<br>'endor Number<br>Criteria                                                   | by Vendor Ta | ax ID<br>is<br>is                                    | <ul> <li>123</li> <li>123</li> <li>2</li> </ul>                                                                                                    | Personal Value List Hide Search | Criteria 🔏 🖓                                                                                                    |
| Search: Ve<br>Search C<br>Further Search<br>Tax Numbe<br>Tax Numbe<br>Vendor<br>Search: V<br>Search C                              | endor Number<br>Criteria<br>In Helps: UM Search b<br>r 1<br>r 2<br>'endor Number<br>Criteria<br>Ich Helps: UM Search                           | by Vendor Ta | ax ID<br>is<br>is<br>is                              | <ul> <li>123</li> <li>123</li> <li>123</li> </ul>                                                                                                    | Personal Value List Hide Search | Criteria $2$ (2)<br>Criteria (2)<br>Criteria (2)<br>C |
| Search: Ve<br>Search C<br>Further Search<br>Tax Numbe<br>Tax Numbe<br>Vendor<br>Search: V<br>Search C<br>Further Search            | endor Number<br>Criteria<br>th Helps: UM Search b<br>r 1<br>r 2<br>Zendor Number<br>Criteria<br>rch Helps: UM Searc                            | by Vendor Ta | ax ID<br>is<br>is<br>is                              | <ul> <li>123</li> <li>2</li> <li>2</li> <li>2</li> <li>2</li> <li>2</li> <li>2</li> <li>2</li> <li>2</li> <li>4</li> <li>4</li> <li></li></ul>                                                                      | Personal Value List Hide Search | Criteria 🖌 🖓                                                                                                    |
| Search: Ve<br>Search C<br>Further Search<br>Tax Numbe<br>Vendor<br>Search: V<br>Search C<br>Further Search                         | endor Number<br>Criteria<br>In Helps: UM Search b<br>r 1<br>r 2<br>Vendor Number<br>Criteria<br>Ich Helps: UM Searc                            | by Vendor Ta | ax ID<br>is<br>is<br>is<br>or Tax ID                 | <ul> <li>123</li> <li>123</li> <li>123</li> <li>124</li> <li>124</li> <li>125</li> <li>125</li></ul>                                                                            | Personal Value List Hide Search | Criteria $2$ (2)<br>Criteria (2)<br>Criteria (2)<br>C |
| Search: Ve<br>Search C<br>Further Search<br>Tax Numbe<br>Vendor<br>Search: V<br>Search C<br>Further Search<br>Tax Numb<br>Tax Numb | endor Number<br>Criteria<br>In Helps: UM Search b<br>In The UM Search b<br>In The UM Search<br>Criteria<br>In Helps: UM Search<br>er 1<br>er 2 | by Vendor Ta | ax ID<br>is<br>is<br>is<br>or Tax ID<br>, is<br>, is | <ul> <li>123</li> <li>123</li> <li>2</li> <li>2</li> <l< td=""><td>Personal Value List Hide Search</td><td>Criteria 2 7</td></l<></ul> | Personal Value List Hide Search | Criteria 2 7                                                                                                    |